家長通告第 30 號暨 家長教師會通告第 1 號(一五至一六)

敬啟者:

## 親子競技接力賽

本校將於二零一五年九月十七日(星期四)舉行一年一度之週年陸運會。比賽項目中設有「親子競技接力賽」,現特邀請 閣下階同 貴子弟參加比賽,以促進親子合作精神。有關比賽詳情如下:

日期:二零一五年九月十七日(星期四)

時間:下午二時正(請於下午一時三十分之前到記錄室向黎明我老師報到)

地點:灣仔運動場

項目:一百米競技接力賽(家長手持豆袋穿越呼拉圈運送20米,學生接到豆袋後需跑80米到 終點。比賽以計時決定名次。)

#### 第十九屆家長教師會週年大會及家長晚會

謹訂於二零一五年十月二日(星期五)下午六時正於彩虹邨天主教英文中學禮堂舉行 家長教師會週年大會及家長晚會,程序包括:

|   | 時間           | 程序                                                              |
|---|--------------|-----------------------------------------------------------------|
| 1 | 下午 5:30-6:00 | 茶點                                                              |
| 2 | 下午 6:00-6:45 | 會務報告、頒發獎學金、頒發家長義工感謝狀、通過新一屆常務委<br>員會及下年度財政預算案                    |
| 3 | 下午 6:45-7:25 | 校長及副校長講解本學年學校的關注事項以及介紹 e-Class App 智能手機應用程式(家長版)的使用方法(詳情請參閱下頁)。 |
| 4 | 下午 7:25-8:00 | 與班主任會面(到相關課室)                                                   |

台端乃家長教師會成員之一,誠邀 台端撥冗出席上述之典禮為盼。 如有任何查詢,歡迎致電回校聯絡家教會副主席陳健成老師。

此致

貴家長

彩虹邨天主教英文中學

何家欣校長

## 家長教師會主席

#### 余翠屏女士 謹啓

二零一五年九月八日

## 有關下載和安裝 eClass App 智能手機應用程式(家長版)方法,步驟如下:

- (A) 下載 eClass App
  - (I) Android 智能手機:

從 Google Play Store 下載 Android 版本

使用您手機上的應用程式 Play 商店下載並安裝 eClass App;

(II) iPhone 智能手機:

從 iTunes App Store 下載 iPhone 版本

使用您手機上的應用程式 iTune App Store 下載並安裝 eClass App;

- (B) 登入 eClass App
  - (I) 開啓 eClass App, 輸入以下資料:
    - 一、學校名稱:彩虹邨天主教英文中學 / Choi Hung Estate Catholic Secondary School
    - 二、家長登入名稱:小楷"p" + 學生註冊編號
      - 例:學生註冊編號=8123,家長登入帳戶即= p8123
    - 三、密碼:學生的身分證號碼頭五個字,包括頭一個英文子母 如第一個是英文字母,請使用大楷英文字母例: Z1234
  - (II) 登入後, eClass App 會顯示「我的帳戶」頁面,列出貴子女的帳戶資料,包括姓名、班別、學號。
  - (III) 登入程序順利完成後,以後進入 eClass App 時無需再次輸入登入名稱或密碼。
- (C) 如有疑問,可在10月2日第十九屆家長教師會週年大會及家長晚會時查詢。

.....

# 回條

【請將回條於9月10日或之前交回班主任轉交陳健成老師】

敬覆者:

本人已知悉親子競技接力賽事宜,並會

- □參加 親子競技接力賽
- □不參加 親子競技接力賽

本人已知悉第十九屆家長教師會週年大會及家長晚會事宜,並會 □參加 第十九屆家長教師會週年大會及家長晚會 □不參加 第十九屆家長教師會週年大會及家長晚會

此致

彩虹邨天主教英文中學何家欣校長

| 家長簽署_ |     |
|-------|-----|
| 家長姓名_ |     |
| 學生姓名_ |     |
| 班別    | 學號  |
| 日期    | , " |

註:請在適當空格內劃上「✓」號

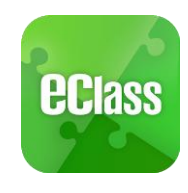